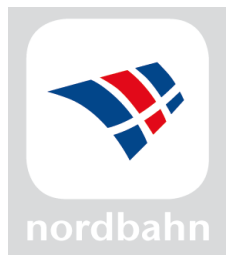

## Die nordbahn-Internetseite auf dem Smartphone-Startbildschirm speichern

Anleitung für Android

- 1. Webseite nordbahn.de aufrufen
- 2. Das Menü oben rechts (die drei Punkte) anklicken:

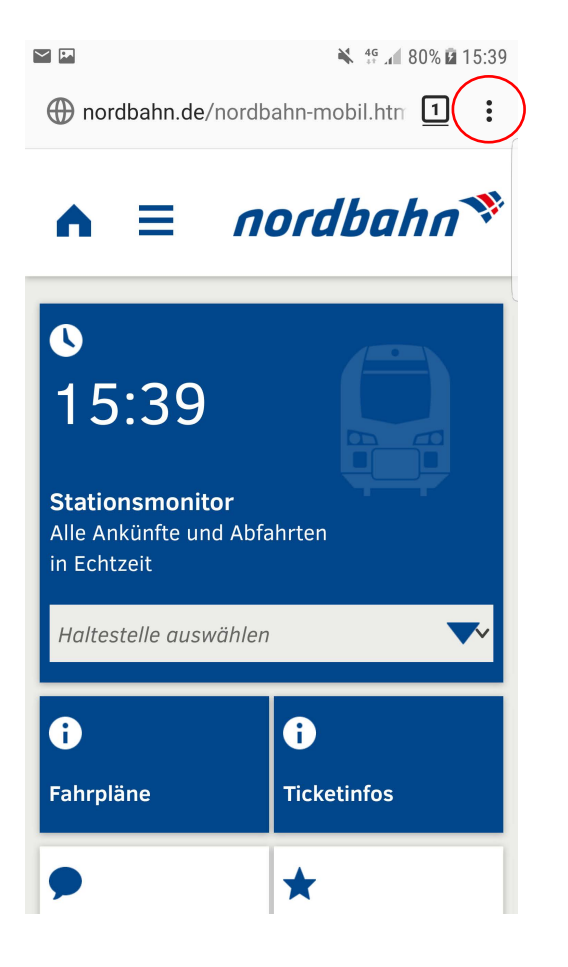

## 3. Auf "Seite" klicken:

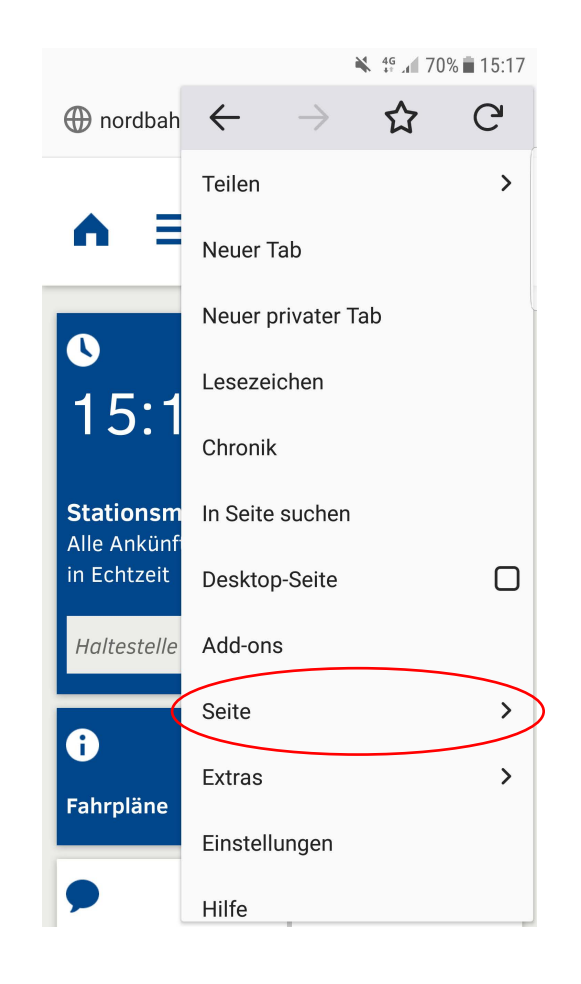

4. "Zu Startbildschirm hinzufügen" wählen:

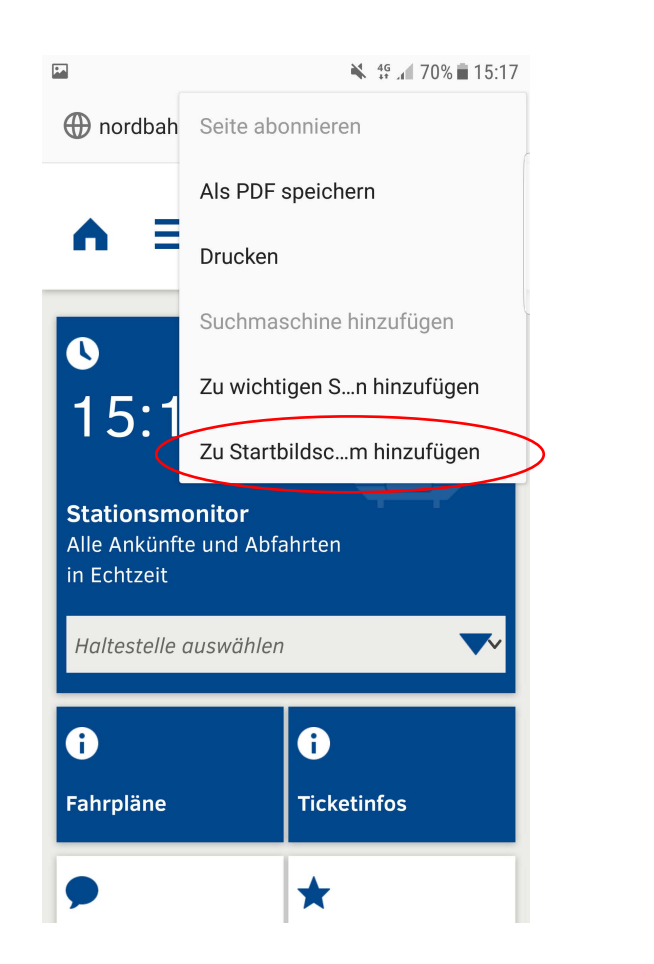

5. Fertig :) Tipp: In dem man das Icon länger gedrückt hält, kann man die Platzierung des Icons ändern.

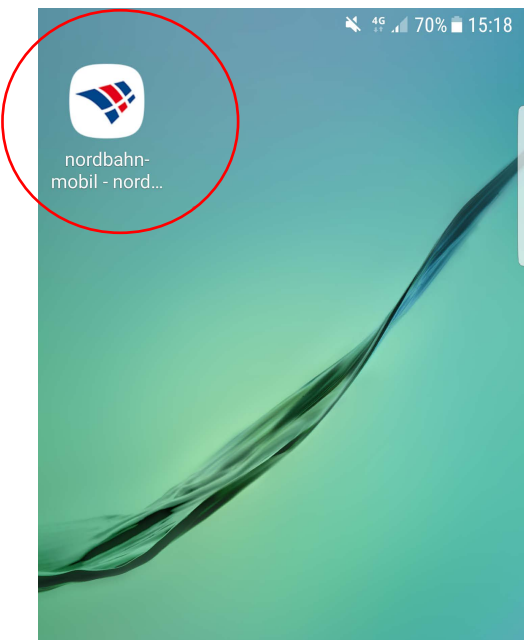

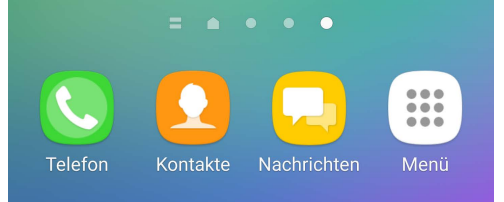

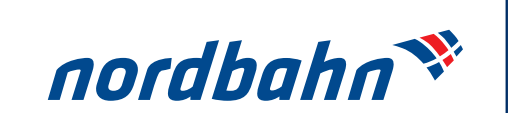

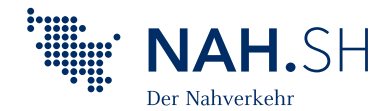